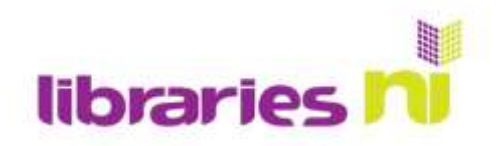

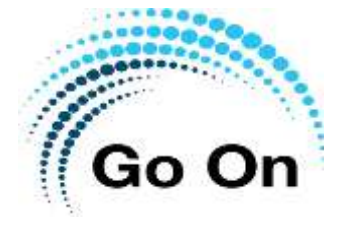

## Spotify: Streaming music service

Spotify is one of many music streaming services available online: others include Apple Music, Amazon Music, Deezer and Google Play Music. Some of these require a monthly subscription whereas Spotify and Deezer offer free versions, funded by advertisements. Monthly subscriptions are required if you want to listen to the music when you are not connected to the internet and without advertisements.

In order to use these services on your tablet or smart phone you have to first install the app.

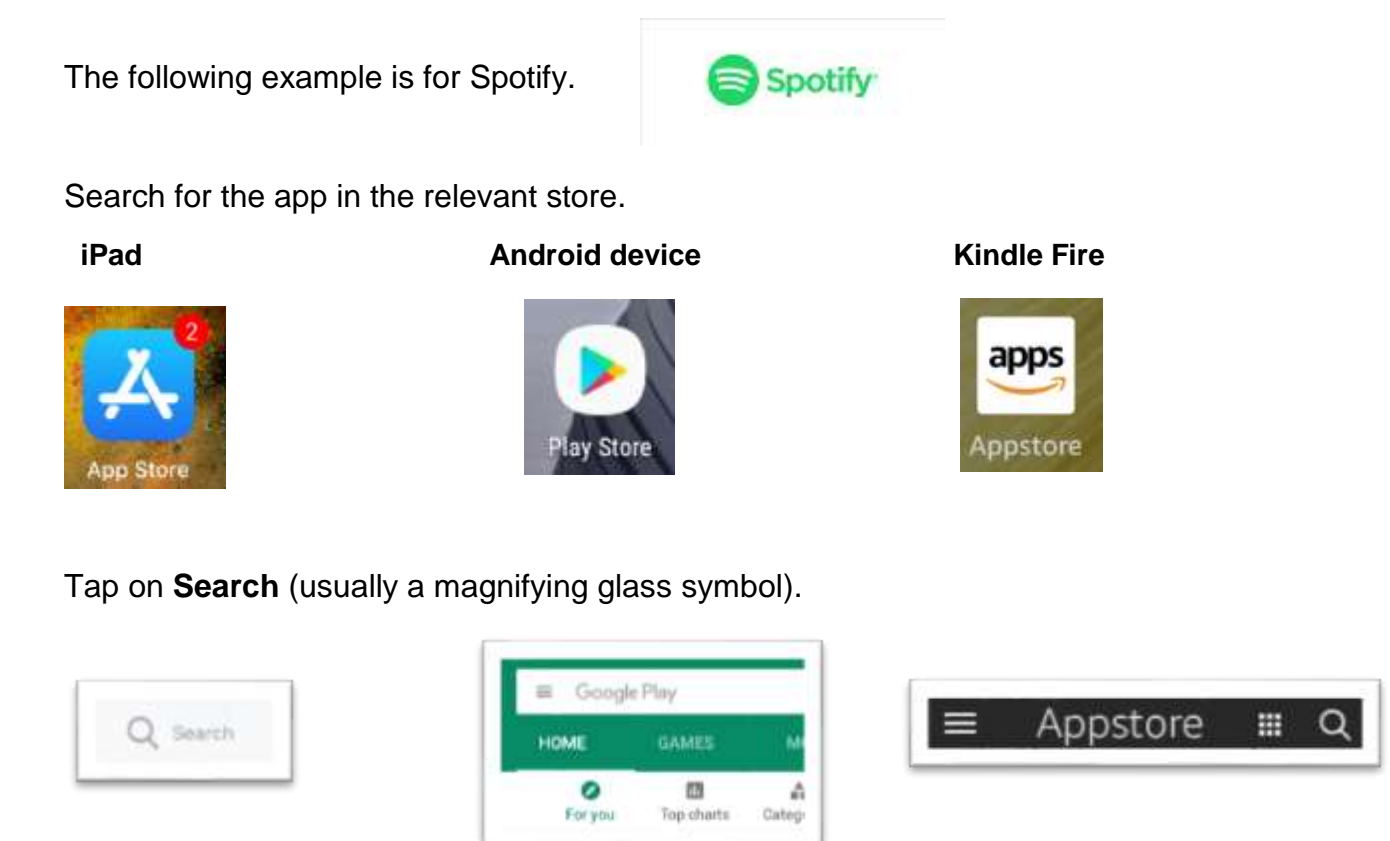

Type in **Spotify** 

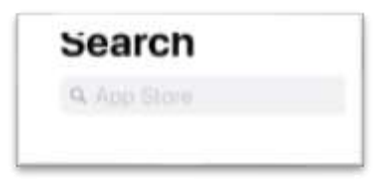

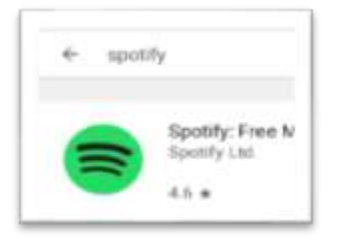

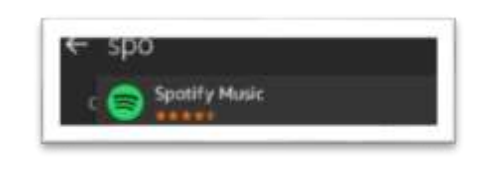

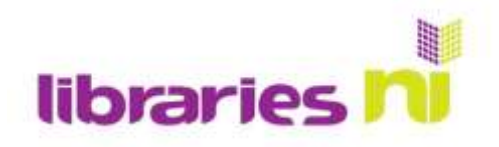

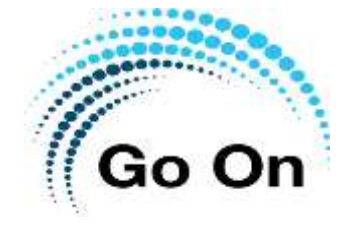

## Tap Get or Install (depending on your device)

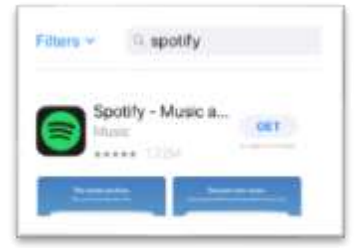

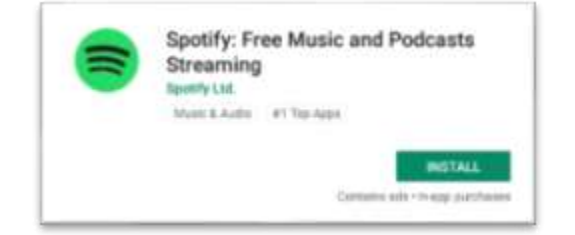

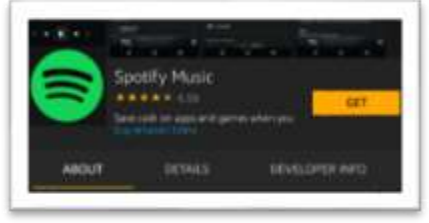

You may be asked to enter your App store password depending on how you have your device set up.

The app is free to install; however, you will be prompted to sign up for subscription services. You may be offered a free trial period of up to 3 months depending on the service but if you are not interested just select the **Not Now** option. You cannot be charged for anything if you have not given the service your payment details.

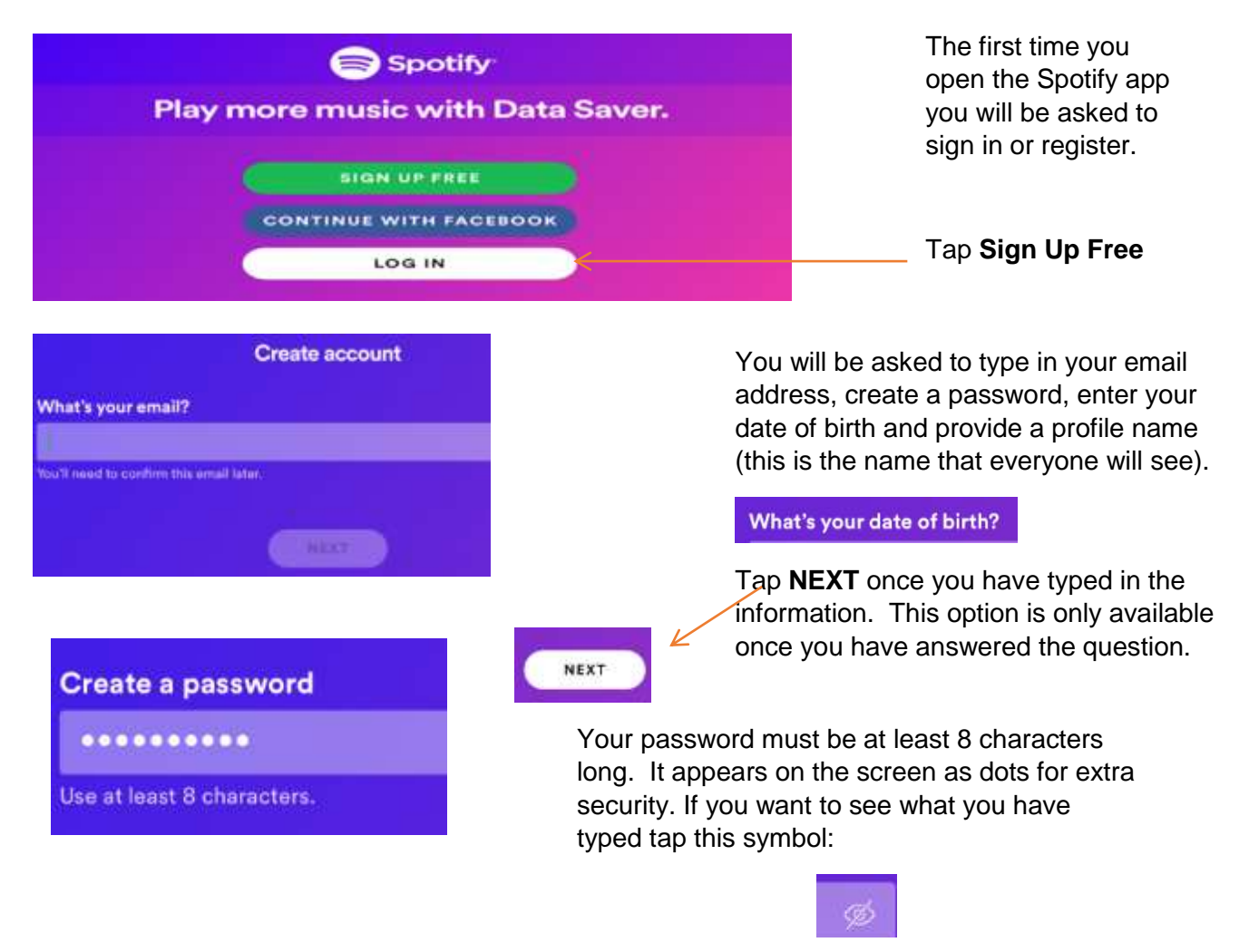

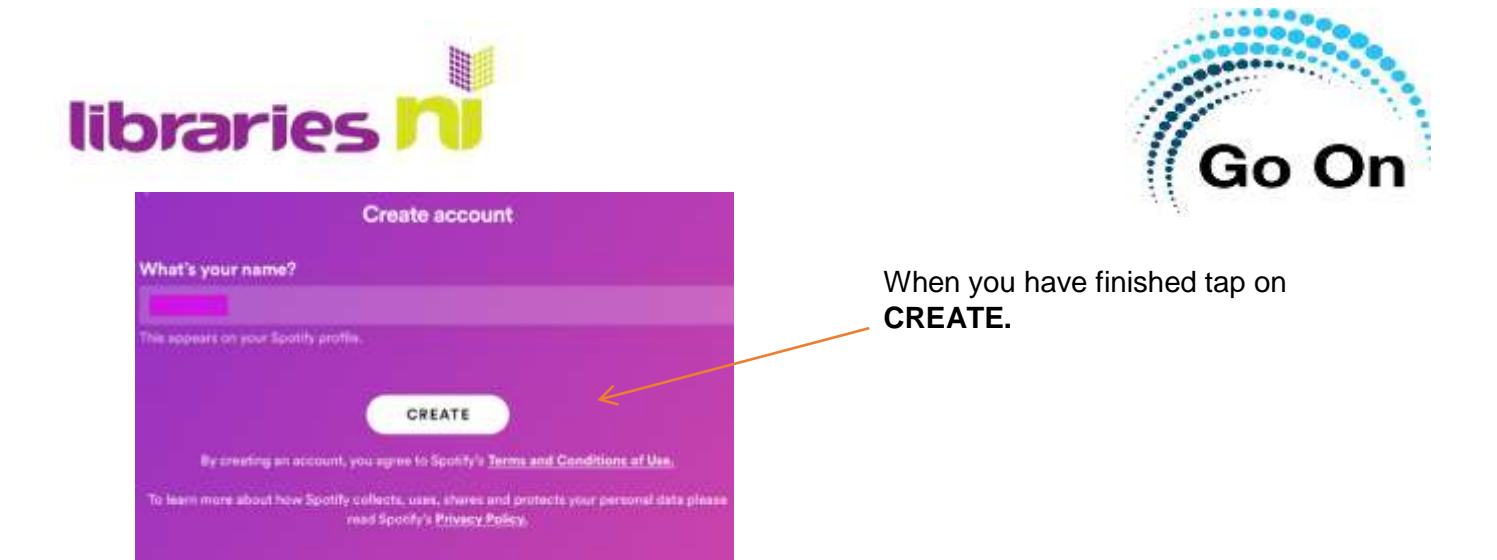

You will be prompted to add artists or types of music you like to help get you started.

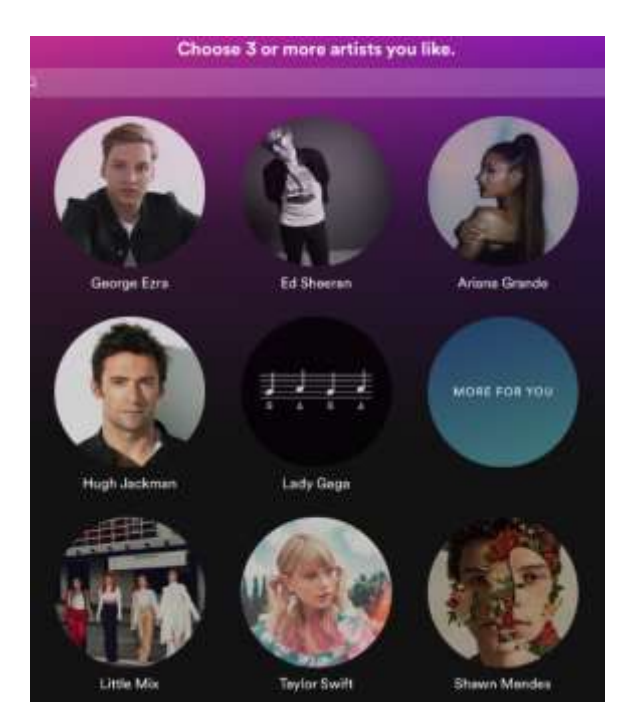

Tap on the artists you like.

The 'Home' page will show you popular playlists and albums. You can search for specific artists, songs and podcasts. You can also search by genre. Tap **Your Library** for your playlists. You will also find special collections based on music you have listened to.

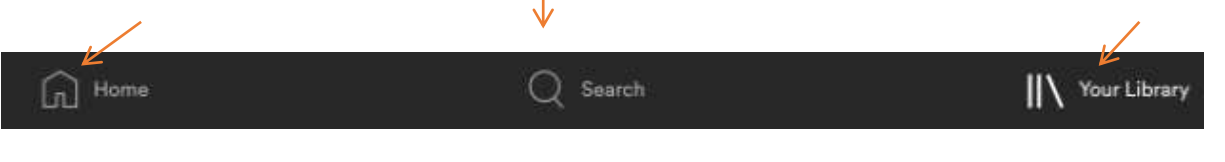

Once you have finished setting up your Spotify account you will be asked to **Confirm your account.** Check your email and click on the link to complete your registration.

Spotify 10:00 Confirm your account Confirm your account. You're almo... A

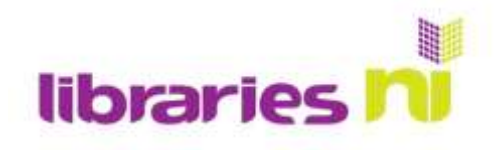

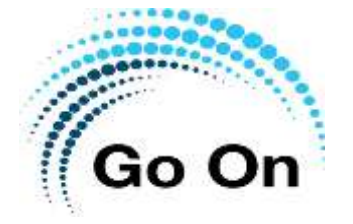

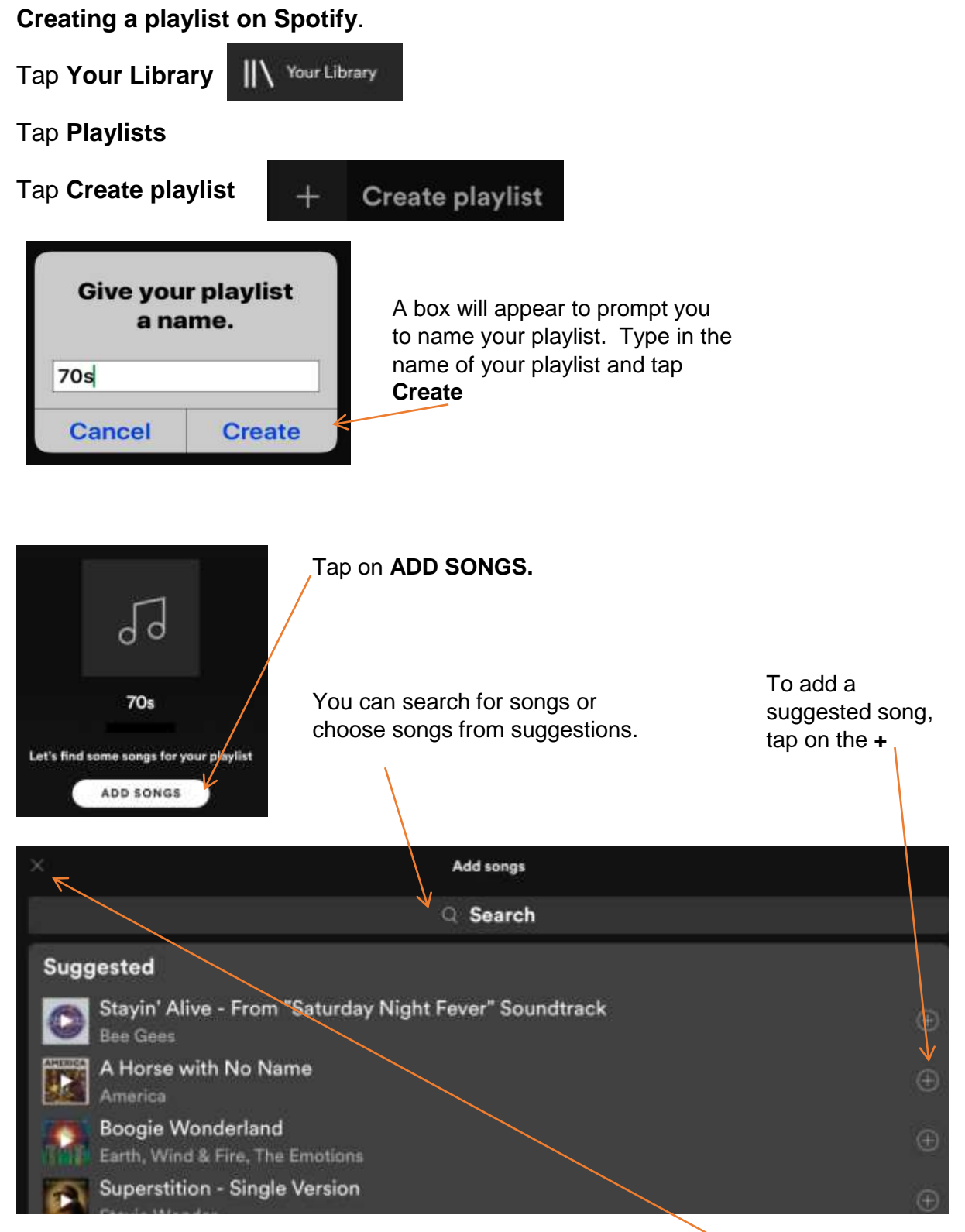

When you have finished adding songs to your playlist tap on the **X or <** symbol (depending on the device you are using).

You are now ready to listen to your playlist.

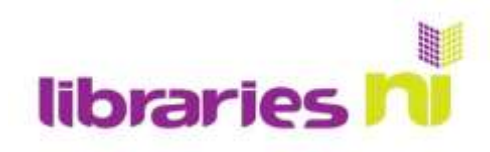

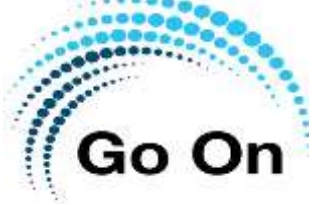

| ć                                          | 70s          | *** |
|--------------------------------------------|--------------|-----|
| Magic Carpet Ride<br>Steppenwolf           | SHUFFLE PLAY |     |
| Knockin' On Heaven's Door -  <br>Bob Dylan | Remastered   |     |
| Lola - Coca Cola Version                   |              |     |

Tap on the first song and it will play all of your songs in order or tap on **Shuffle Play** to mix it up. When you are listening to your playlist **Shuffle Play** will change to **Pause**. Tap **Pause** to stop listening.

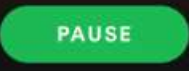

The 3 dots give access to other options. At the top of the page the options refer to the playlist.

| 70s                   |                                    |
|-----------------------|------------------------------------|
| 🕀 Add songs           | Add more songs to your playlist    |
| 🖉 Rename              | Rename your playlist               |
| 🗂 Make secret         | Keep your playlist private         |
| 77 Make collaborative | Allow others to edit your playlist |
| Delete playlist       | Delete your playlist               |
| ப் Share              |                                    |

At the end of each song the 3 dots refer to the song options.

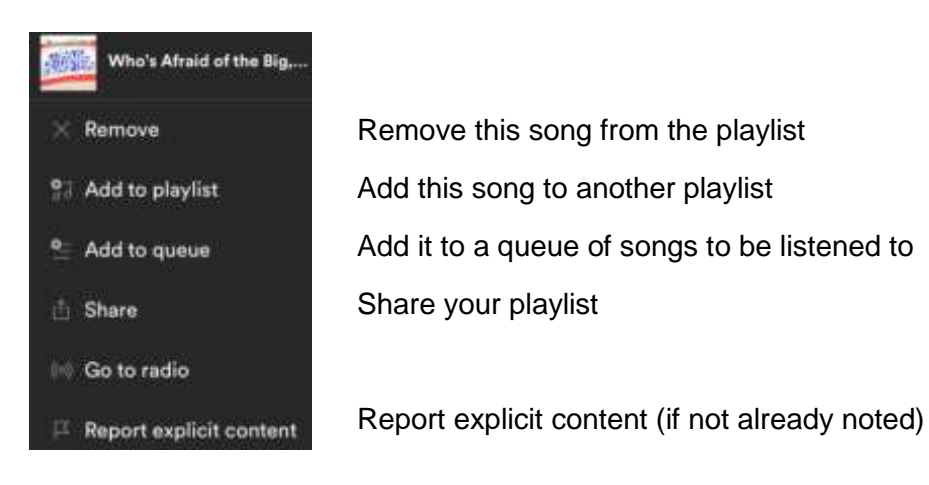

NB: if you are using Spotify on a mobile phone not all of the options are available.